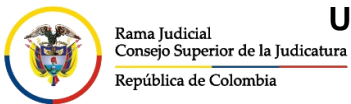

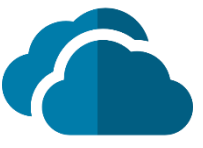

1

## VALIDAR ESPACIO DISPONIBLE ONEDRIVE

## > AGENTE DE ESCRITORIO ONEDRIVE

En el agente de escritorio, se debe ingresar al icono que se encuentra en la parte inferior derecha de la barra de tareas.

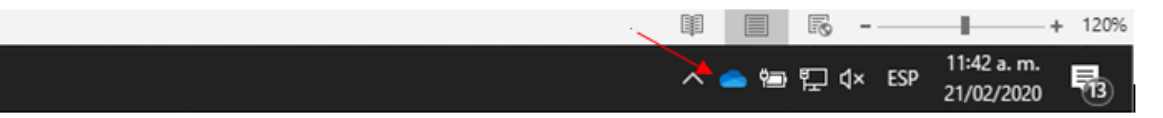

Luego se da la opción Más y después en la parte que dice Administrar almacenamiento

| Abrir la carpeta de OneDrive - Consejo Superior de la Judicatura |                |                            |                 |  |
|------------------------------------------------------------------|----------------|----------------------------|-----------------|--|
| Configuración                                                    |                |                            |                 |  |
| Ver en línea                                                     |                |                            |                 |  |
| Pausar sincronización                                            |                | $\sim$                     | ,               |  |
| Administrar almacena                                             | amiento(1) 🗲   | - 2                        |                 |  |
| Obtener ayuda                                                    |                |                            |                 |  |
| Enviar comentarios                                               |                |                            |                 |  |
| Cerrar OneDrive                                                  |                |                            |                 |  |
|                                                                  | $\oplus$       | ··· 1                      |                 |  |
| Abrir carpeta                                                    | Ver en línea   | Más                        | + 120%          |  |
|                                                                  | ^ <b>승 혐</b> 뜻 | ⊈× ESP 11:44 a.<br>21/02/2 | . m.<br>1020 13 |  |

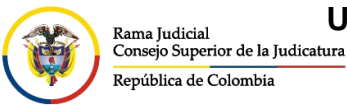

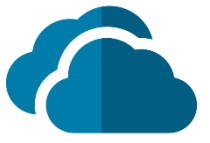

Aparecerá una ventana en el navegador web donde dejará observar el límite total de OneDrive y el espacio disponible, seguido de una relación de cómo está distribuido el espacio utilizado.

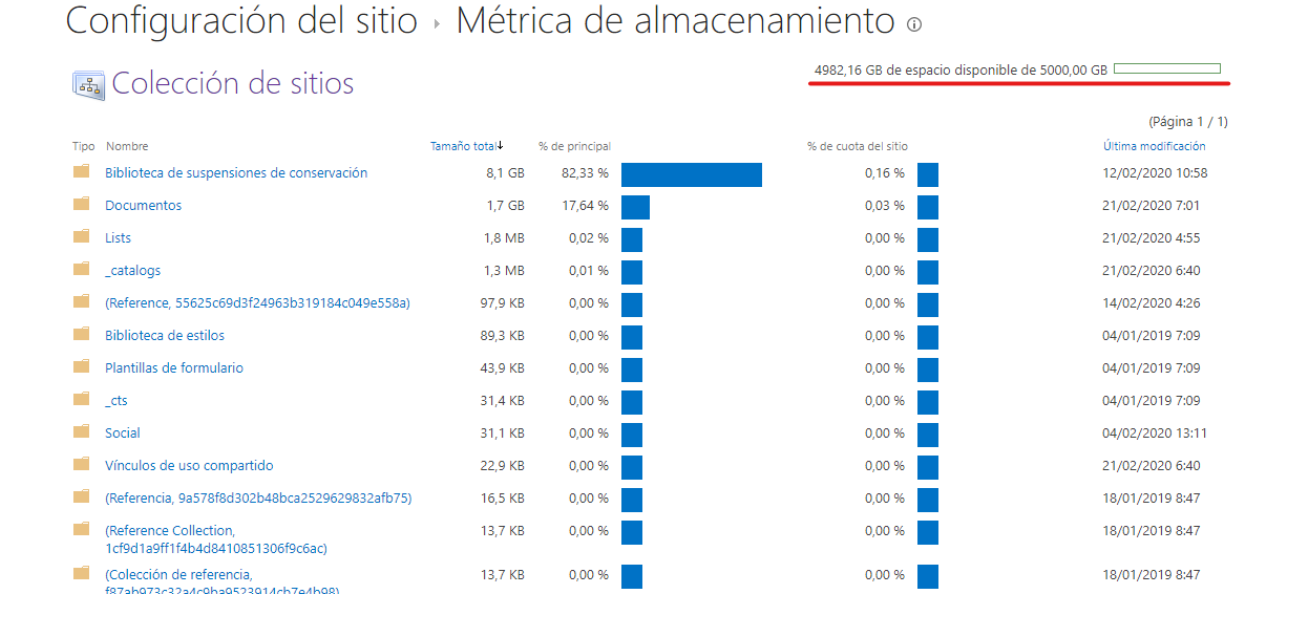

## > NAVEGADOR WEB

Por la vista de navegador web (Chrome, Internet Explorer, Mozilla, Edge, Opera), se puede acceder dando clic al icono en forma de tuerca que se encuentra en la parte superior derecha y eligiendo **Configuración de OneDrive** 

|         | OneDrive              |                | , Buscar                                                                                             |                               |                                   |              | ₽ (◎) <sub>1</sub> ? (◎)  |
|---------|-----------------------|----------------|----------------------------------------------------------------------------------------------------|-------------------------------|-----------------------------------|--------------|---------------------------|
|         | Í.                    | + Nuevo $\sim$ | $\overline{\uparrow}$ Cargar $\lor$ $\bigcirc$ Sincronizar $_{\rm o}\!{\prime}^{\rm e}$ Flujo $\lor$ |                               |                                   |              | Configuración ×           |
| Ð       | Archivos              |                |                                                                                                    |                               |                                   |              | Constant ( Constant of )  |
| 0       | Recientes             | Archivos       |                                                                                                    |                               |                                   |              | OneDrive                  |
| RR      | Compartido            |                |                                                                                                    |                               |                                   |              | Configuración de OneDrive |
| $\odot$ | Descubrir             |                | Nombre $\vee$                                                                                        | Modificado $ \smallsetminus $ | Modificado por $ \smallsetminus $ | Tamaño del 🗸 |                           |
| 6       | Papelera de reciclaje |                | <sup>3'</sup> Aplicaciones                                                                           | hace 2 horas                  |                                   | 1 elemento   |                           |
| Bibl    | liotecas compartidas  |                | Archivos de chat de Microsoft Teams                                                                  | 03/04/2019                    |                                   | 24 elementos | Ver todo                  |
| -       |                       |                | С                                                                                                    | 08/11/2019                    |                                   | 3 elementos  |                           |
| T       |                       | -              | Capacitación Power Bl                                                                                | El miércoles a las 13:56      |                                   | 1 elemento   |                           |
| (1)     |                       | -              | CMDLET EXCHANGE ONLINE -                                                                             | 14/01/2019                    |                                   | 36 elementos |                           |
| P8      |                       |                | D                                                                                                    | 08/11/2019                    |                                   | 22 elementos |                           |
| ۲       |                       |                | FORMATOS TRAZAS                                                                                      | 14/01/2019                    |                                   | 7 elementos  |                           |
| P       |                       |                | Informe de usabilidad                                                                                | El lunes a las 15:53          |                                   | 6 elementos  |                           |
| OS      |                       |                | Manuales                                                                                             | 14/01/2019                    |                                   | 4 elementos  |                           |

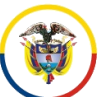

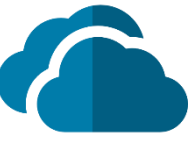

En seguida se redireccionará a otra ventana, se da clic en **Más configuraciones** y seguido seleccionar **Métricas de almacenamiento** 

|              | and the second second se |            |                                                       |  |  |  |  |
|--------------|----------------------------------------------------------------------------------------------------|------------|-------------------------------------------------------|--|--|--|--|
|              |                                                                                                    | OneDrive   | 🔎 Buscar                                              |  |  |  |  |
|              | "C4 DE D"                                                                                                    |            | Administradores de colecciones de sitios              |  |  |  |  |
| Q No         | otificacione                                                                                                    | s          | Ejecutar informe de uso compartido                    |  |  |  |  |
| <u>کې</u> (M | ás configu                                                                                                    | raciones 1 |                                                       |  |  |  |  |
|              |                                                                                                    |            | Región e idioma                                       |  |  |  |  |
|              |                                                                                                    |            | Configuración regional                                |  |  |  |  |
|              |                                                                                                    |            | Configuración de idioma                               |  |  |  |  |
|              |                                                                                                    |            |                                                       |  |  |  |  |
|              |                                                                                                    |            | Características y almacenamiento                      |  |  |  |  |
|              |                                                                                                    |            | Características de colecciones de sitios              |  |  |  |  |
|              |                                                                                                    |            | Métricas de almacenamiento 🔫 2                        |  |  |  |  |
|              |                                                                                                    |            | 2                                                     |  |  |  |  |
|              |                                                                                                    |            | No encuentras lo que buscas?                          |  |  |  |  |
|              |                                                                                                    |            | 210 cheuchaus lo que suscusi                          |  |  |  |  |
|              |                                                                                                    |            | Volver a la página de configuración del sitio antiguo |  |  |  |  |

Aparecerá una ventana donde dejará observar el límite total de **OneDrive** y el espacio disponible, seguido de una relación de cómo está distribuido el espacio utilizado.

| configuración del sitio                                        | , IVICU       | icu uc          |                                                |                     |  |
|----------------------------------------------------------------|---------------|-----------------|------------------------------------------------|---------------------|--|
| 📠 Colección de sitios                                          |               | 4982,16 GB de e | 4982,16 GB de espacio disponible de 5000,00 GB |                     |  |
|                                                                |               |                 |                                                | (Página 1 / 1)      |  |
| Tipo Nombre                                                    | Tamaño total↓ | % de principal  | % de cuota del sitio                           | Última modificación |  |
| Biblioteca de suspensiones de conservación                     | 8,1 GB        | 82,33 %         | 0,16 %                                         | 12/02/2020 10:58    |  |
| Documentos                                                     | 1,7 GB        | 17,64 %         | 0,03 %                                         | 21/02/2020 7:01     |  |
| Eists Lists                                                    | 1,8 MB        | 0,02 %          | 0,00 %                                         | 21/02/2020 4:55     |  |
| Catalogs                                                       | 1,3 MB        | 0,01 %          | 0,00 %                                         | 21/02/2020 6:40     |  |
| (Reference, 55625c69d3f24963b319184c049e558a)                  | 97,9 KB       | 0,00 %          | 0,00 %                                         | 14/02/2020 4:26     |  |
| Biblioteca de estilos                                          | 89,3 KB       | 0,00 %          | 0,00 %                                         | 04/01/2019 7:09     |  |
| Plantillas de formulario                                       | 43,9 KB       | 0,00 %          | 0,00 %                                         | 04/01/2019 7:09     |  |
|                                                                | 31,4 KB       | 0,00 %          | 0,00 %                                         | 04/01/2019 7:09     |  |
| Social                                                         | 31,1 KB       | 0,00 %          | 0,00 %                                         | 04/02/2020 13:11    |  |
| Vínculos de uso compartido                                     | 22,9 KB       | 0,00 %          | 0,00 %                                         | 21/02/2020 6:40     |  |
| (Referencia, 9a578f8d302b48bca2529629832afb75)                 | 16,5 KB       | 0,00 %          | 0,00 %                                         | 18/01/2019 8:47     |  |
| (Reference Collection,<br>1cf9d1a9ff1f4b4d8410851306f9c6ac)    | 13,7 KB       | 0,00 %          | 0,00 %                                         | 18/01/2019 8:47     |  |
| (Colección de referencia,<br>f87ab073c32a/c0ba052301/cb7a/b08) | 13,7 KB       | 0,00 %          | 0,00 %                                         | 18/01/2019 8:47     |  |

## Configuración del sitio - Métrica de almacenamiento o